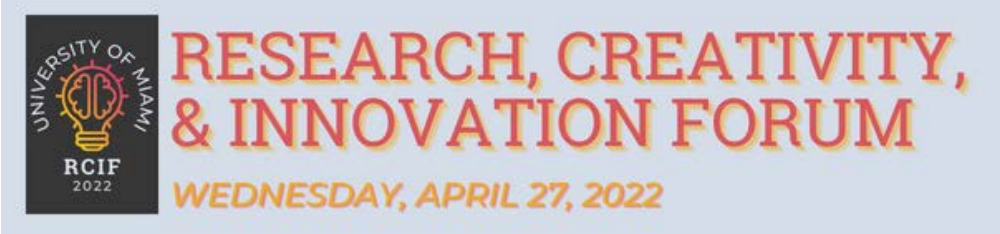

## RCIF Submission Review Workflow

**1** Open UM E-Mail and Find "RCIF Review Request"

| 2 Log in | to your dashboard at "https://2022rcif.dryfta.com/userlogin"                                                     |
|----------|----------------------------------------------------------------------------------------------------|
|          | ear nosone foi addisonal mornalion and to apply.                                                                 |
|          | Details:                                                                                                    |
|          | Submission Title: Measuring the Effects of Glucose on Saccharomyces Cerevisiae Using Traditional and Novel Techn |
|          | Topic: Biological Sciences                                                                                       |
|          | Co-Author(s):                                                                                                    |
|          | Log in to your dashboard: https://2022rcif.dryffa.com/userlogin                                                  |
|          | RESEARCH, CREATI<br>& INNOVATION FOR<br>WEDNESDAY, APRIL 27, 2022                                                |
|          | © Drvfta. All Rights Reserved with their                                                                         |

If you have not already done so, you will be prompted to enter a password in order to complete your account registration. Your username is your UM email.

UNIVERSITY OF MIAMI OFFICE of UNDERGRADUATE RESEARCH & COMMUNITY OUTREACH

3

| 4 Click on To Dos.                                  |     |                          |       |           |
|-----------------------------------------------------|-----|--------------------------|-------|-----------|
|                                                     | тор | <del>و</del><br>Messages | Rooms | 🔞 Tyler ~ |
|                                                     |     |                          |       |           |
| er                                                  |     |                          |       |           |
| uestions below. To finish, select "Update Profile". |     |                          |       |           |
|                                                     |     | ٦                        |       |           |
|                                                     |     |                          |       |           |

| Action   Status     Program Schedule   O     : your review   Assigned Abstracts   O     Update Profile   O | 5 Click "Assigned Abstracts" |                    |        |
|----------------------------------------------------------------------------------------------------|------------------------------|--------------------|--------|
| Program Schedule   O     x your review   Assigned Abstracts   O     Update Profile   O                     |                              | Action             | Status |
| x your review Assigned Abstracts O<br>Update Profile O                                                     |                              | Program Schedule   | 0      |
| Update Profile O                                                                                           | t your review                | Assigned Abstracts | 0      |
|                                                                                                    |                              | Update Profile     | 0      |
|                                                                                                    |                              |                    |        |

UNIVERSITY OF MIAMI OFFICE of UNDERGRADUATE RESEARCH & COMMUNITY OUTREACH

## 6 Click "Submit Review".

| Assigned        | Submission   | Review           | Average         | Action                              |
|-----------------|--------------|------------------|-----------------|-------------------------------------|
| On              | Deadline     | Status           | Score           |                                     |
| Apr 08,<br>2022 | Apr 15, 2022 | Not<br>Submitted | Not<br>Reviewed | Click to submit/update your review. |

7 Review Abstract

Pending Review

Research Discipline :

**Biological Sciences** 

## Abstract Title :

Measuring the Effects of Glucose on Saccharomyces Cerevisiae and Novel Techniques

## Abstract :

The goal of our experiment is to measure the effects of removir adding resveratrol, and altering glucose levels on Saccharomyc

UNIVERSITY OF MIAMI OFFICE of UNDERGRADUATE RESEARCH & COMMUNITY OUTREACH

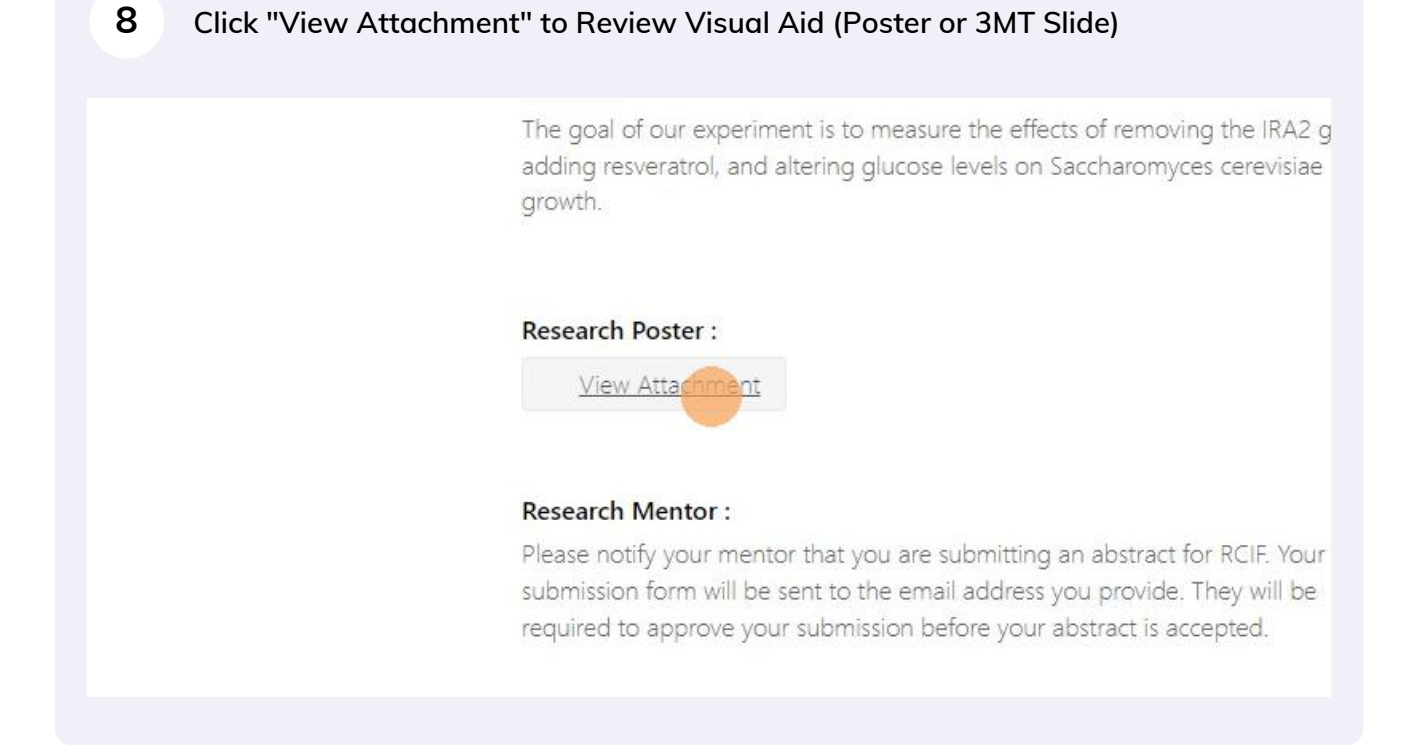

| 9 Leave a comment if nec               | essary.                                                   |
|----------------------------------------|-----------------------------------------------------------|
|                                        | Overall Submission Quality*                               |
|                                        | Poor 2 3 4 Average 6<br>9 Excellent                       |
|                                        | Submission Approval*                                      |
| :haromyces Cerevisiae Using            | Abbitove current submission                               |
|                                        | Any other information you would like to share?(Up to 500) |
| the effects of removing the IRA2 gene, |                                                           |

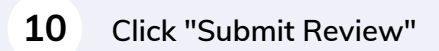

UNIVERSITY OF MIAMI OFFICE of UNDERGRADUATE RESEARCH & COMMUNITY OUTREACH **11** If you have revisions, please also submit a Rebuttal for internal processing.

| (To submit Rebuttal, click on S<br>form.) | ubmit Rebuttal button and you wi  | II be redirected to the Rebuttal s | submission |
|-------------------------------------------|-----------------------------------|------------------------------------|------------|
|                                           | Click here to submit r            | ebuttal                            |            |
|                                           |                                   |                                    |            |
| Submitted Rebuttals (F                    | Rebuttals you have sent to the au | thor)                              |            |

| <b>12</b> Leave your constructive comment, either "Accpet with Revision" or "Reject with Revision" and finally Click "Submit Rebuttal" |
|----------------------------------------------------------------------------------------------------|
|                                                                                                    |
| Accept with Revision Reject with Revision                                                                                              |
| SUBMITREBUTTAL                                                                                                    |
|                                                                                                    |
|                                                                                                    |

**13** Your review is complete!

UNIVERSITY OF MIAMI OFFICE of UNDERGRADUATE RESEARCH & COMMUNITY OUTREACH